## 1. PRÉSENTATION

- Vous devez établir votre déclaration en 7 étapes :
- 1) Commencer votre déclaration
- 2) Mettre à jour vos informations administratives
- 3) Mettre à jour vos déterminants
- 4) Mettre à jour vos effectifs
- 5) Affecter à chaque salarié les déterminants concernés
- 6) Valider votre déclaration
- 7) Signer informatiquement votre déclaration

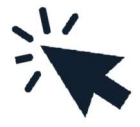

■ Vous recevrez ensuite un mail de confirmation reprenant l'estimation de votre cotisation et la liste nominative du personnel.

Après validation de votre déclaration de cotisation par nos services, vous recevrez un mail de confirrmation avec le lien pour télécharger votre facture de cotisation qui sera à régler selon nos deux modes de paiement qui sont la CARTE BANCAIRE ou LE PRELEVEMENT AUTOMATIQUE.

## 2. LISTE DES DÉCLARATIONS

Pour commencer votre déclaration, nous vous invitons à passer via les navigateurs EDGE ou CHROME afin d'avoir accès à toutes les fonctionnalités.

■ Cliquez sur l'icône « VOS DECLARATIONS ».

|        | 26388 - TEST PROSPECT                         |                                                     | Liste des regroupées | Gestion mot de passe |
|--------|-----------------------------------------------|-----------------------------------------------------|----------------------|----------------------|
| *      | Liste des déclarations                        | /                                                   |                      |                      |
|        | Facture     Confirmée     Ex cours     A mant | Saisir votre déclaration Imprimer votre déclaration |                      |                      |
| 0<br>M | Non assistable                                | Période<br>Année 2021                               |                      | _                    |
| È      | Générée le 14-12-2021                         | Saininable du 14/12/2021 au 14                      | 02/2022              |                      |
| 2.0    | ×                                             |                                                     |                      |                      |
|        |                                               |                                                     |                      |                      |
| e      |                                               |                                                     |                      |                      |
|        |                                               |                                                     |                      |                      |

S'ouvre alors la liste des déclarations à faire **en cliquant sur le crayon**.

# 3. MISE À JOUR INFORMATIONS ADMINISTRATIVES

Vous pouvez mettre à jour vos informations si besoin et cliquer sur **Suivant.** 

| Informations administratives               | K President Surrat S                            |
|--------------------------------------------|-------------------------------------------------|
| Modifier les informations                  |                                                 |
| Adresse principale                         | Me contacter                                    |
| TEST PROSPECT                              | C Telephone : 04.88.35.73.80                    |
| TEST MAIL PERMANENCES<br>ADRESSE 2         | Fax: 00.00.00.00                                |
| ADRESSEJ<br>66330 CABESTANY                | D Portable :                                    |
| Données administratives :                  | @ Email administratif : c. temas @prif6 fr      |
| Activité :                                 | Code NAF : 69.20Z                               |
| SIRET : 77618638900024                     | Activités comptables                            |
| TVA intra. :                               | Date d'adhésian : 38/09/2014                    |
| Je souhaite opter pour le prélévement SEPA | Je souhaite déclarer un changement de situation |
|                                            |                                                 |
| Vos contacts et adresses                   |                                                 |
| + Ajouter une adresse + Ajouter un contact |                                                 |
| Comptable                                  | Cabinet Comptable                               |

## 4. MISE À JOUR DÉTERMINANTS

Il convient ici de **cocher** les déterminants correspondants à votre établissement, puis de cliquer sur **Suivant**.

Si vous êtes concerné par aucun des déterminants, cliquer sur **Suivant** 

| Déclaration - Cestion des déterminants de votre établissemes                           | Provident        | Bertrant             |
|----------------------------------------------------------------------------------------|------------------|----------------------|
| ore the root of the ore of the manual of the claudatine                                | A sector and     |                      |
| Liste des déterminants réglementaires                                                  |                  |                      |
| Fermine enceinte, allaitante ou venant d'accoucher                                     |                  |                      |
| Habilitation de conduite de certains équipements automoteurs et de levage (CACES)      |                  |                      |
| Habilitation électrique (travaux sur installations électriques)                        |                  |                      |
| Mouis de 18 aus affectés aux travaux réglementés                                       |                  |                      |
| Moins de 18 ans non affectés à travaux réglementés                                     |                  |                      |
| C Rinques particuliers motives par l'employear                                         |                  |                      |
| Selarie exposé à l'amante                                                              |                  |                      |
| Salarié exposé à manutention manuelle, port de charges > 55kg (R4541-9)                |                  |                      |
| Salami exposé au CMR                                                                   |                  |                      |
| Salarié exposé au plomb                                                                |                  |                      |
| Salarié exposé au risque de chute de hauteur lors du montage / démontage d'échafaudage |                  |                      |
| Salarié exposé au rinque hyperbare                                                     |                  |                      |
| Salarié exposé aux agenta biologiques groupe 2 (AB2)                                   |                  |                      |
| Salarié exposé aux agents biologiques pathogènes groupes 3 et 4 (ABP5 et 4)            |                  |                      |
| Salatié exposé aux champs électromagnétiques si VLE dépassée                           |                  |                      |
| Salarië exposé aux rayonnements ionisants catégorie A                                  |                  |                      |
| Salarié exposé aux rayonnements ionisants catégorie B                                  |                  |                      |
| Tinulaire d'une pennion d'invalidité                                                   |                  |                      |
| Travailleur de mat                                                                     |                  |                      |
| Travelleur hindicapé (TH)                                                              |                  |                      |
| Déterminants particuliers à votre établissement                                        | 🔶 Ajouter un dét | erminant particulier |
|                                                                                        |                  | ٨                    |
|                                                                                        | 4                |                      |

non présent dans la liste

## 5. MISE À JOUR PERSONNEL

Cette étape vous permet de rajouter, de sortir un salarié ou encore de modifier les informations qui le concernent.

| 26388 - TEST PROSPECT                    |                   | ☐ Liste des regroupées                                    | Gestion mot de passe 😃 Déconne |
|------------------------------------------|-------------------|-----------------------------------------------------------|--------------------------------|
| Déclaration : Liste des salariés         |                   |                                                           | K Précedent Surveit 🔊          |
| 🕂 Ajouter un salarié 👸 Sortir un salarié | Exporter la liste | Imprimer la liste     Contrôler la liste     mun code PCS |                                |
|                                          |                   | sata poste de traval                                      |                                |
|                                          |                   |                                                           | Sortir le sala                 |
| C 14 Weber is deard for others           | Ţ                 | Tous Rechercher :                                         | a /                            |
| Q TEST VALERIE ne(e) le 05/03/1975 (SI)  |                   | $\frown$                                                  | , / 🕞                          |
|                                          |                   |                                                           |                                |
|                                          |                   |                                                           |                                |
|                                          |                   |                                                           |                                |

Si vous souhaitez modifier les informations d'un salarié, cliquez sur le crayon pour faire apparaitre cette fenêtre :

| Modification du salarié : TEST VALERIE                                                                                                    |                                                                                                    |                                                                                              |                                                                               |  |  |  |
|----------------------------------------------------------------------------------------------------|----------------------------------------------------------------------------------------------------|----------------------------------------------------------------------------------------------|-------------------------------------------------------------------------------|--|--|--|
| Situation civile :                                                                                                    |                                                                                                    |                                                                                              |                                                                               |  |  |  |
| Nom de naissance : * TEST                                                                                                    |                                                                                                    | Nom marital :                                                                                |                                                                               |  |  |  |
| Prénom : * VALERIE                                                                                                    |                                                                                                    | Date de naissance : * 05/03/19                                                               | 75 Sexe: OHomme  Femme                                                        |  |  |  |
|                                                                                                    |                                                                                                    |                                                                                              |                                                                               |  |  |  |
| Situation dans l'entreprise :                                                                                                    |                                                                                                    |                                                                                              |                                                                               |  |  |  |
| Date d'embauche : * 26/03/2015                                                                                                    |                                                                                                    | Poste de travail : * AVOCATE                                                                 |                                                                               |  |  |  |
| Contrat : * CDI                                                                                                    | ~                                                                                                    | Code PCS : 312a                                                                              | Q (312a) - Avocats                                                            |  |  |  |
|                                                                                                    |                                                                                                    |                                                                                              |                                                                               |  |  |  |
| Déterminant Suivi Individuel :                                                                                                    |                                                                                                    |                                                                                              |                                                                               |  |  |  |
| Femme enceinte, allaitante ou venant d'accoucher                                                                                                    | <ul> <li>Habilitation de conduite de certains<br/>équipements automoteurs et de<br/>levage (CACES)</li> </ul> | Habilitation électrique (travaux sur installations électriques)                              | Moins de 18 ans affectés aux travaux<br>réglementés                           |  |  |  |
| Moins de 18 ans non affectés à<br>travaux réglementés                                                                                                    | Risques particuliers motivés par<br>l'employeur                                                               | ☐ Salarié exposé à l'amiante                                                                 | Salarié exposé à manutention<br>manuelle, port de charges > 55kg<br>(R4541-9) |  |  |  |
| ☐ Salarié exposé au CMR                                                                                                    | 🗌 Salarié exposé au plomb                                                                                     | Salarié exposé au risque de chute de<br>hauteur lors du montage / démontage<br>d'échafaudage | Salarié exposé au risque hyperbare                                            |  |  |  |
| <ul> <li>Salarié exposé aux agents biologiques<br/>groupe 2 (AB2)</li> </ul>                                                                                                    | <ul> <li>Salarié exposé aux agents biologiques<br/>pathogènes groupes 3 et 4 (ABP3 et<br/>4)</li> </ul>       | Salarié exposé aux champs<br>électromagnétiques si VLE dépassée                              | Salarié exposé aux rayonnements<br>ionisants catégorie A                      |  |  |  |
| <ul> <li>Salarié exposé aux rayonnements<br/>ionisants catégorie B</li> </ul>                                                                                                    | 🗌 Titulaire d'une pension d'invalidité                                                                        | 🗌 Travailleur de nuit                                                                        | 🗌 Travailleur handicapé (TH)                                                  |  |  |  |
| Catégorie déclarée : SI                                                                                                    | ý )                                                                                                    | \ <u>,</u>                                                                                   |                                                                               |  |  |  |
| Contrainte(s) de convocation :                                                                                                    |                                                                                                    | Commentaire(s) :                                                                             |                                                                               |  |  |  |
| Par défaut la catégorie de votre salarié est « Suivi Individuel - SI » si vous ne cochez pas de case. Autrement, vous ne verrez que les déterminants préalablement cochés sur l'écran précédent. |                                                                                                    |                                                                                              |                                                                               |  |  |  |
| Pensez à<br>des inform                                                                                                    | bien valider l'ensembl<br>ations une fois termin                                                              | e<br>é ! Valider                                                                             |                                                                               |  |  |  |

### 6. AFFECTATION DÉTERMINANT-SALARIÉ

| 26388 - TEST PROSPECT                 |                                          | Liste des regroupées  | Gestion mot de passe               |
|---------------------------------------|------------------------------------------|-----------------------|------------------------------------|
| Déclaration : Affectation des         | déterminants                             |                       | 🔹 Preedens Success 🗲               |
| □Limiter l'affichage aux salariés pré | sentant une anomalie de déclaration surv | eillances / catégorie | Affichee la liste des déterminants |
|                                       | т                                        | Tous                  | <b>†</b>                           |
|                                       | Identité                                 |                       | SI 1 2 Catécorie<br>déclarée       |
| TEST VALERIE                          |                                          |                       |                                    |
|                                       |                                          |                       |                                    |
|                                       |                                          |                       |                                    |
|                                       |                                          |                       |                                    |
|                                       |                                          |                       |                                    |
|                                       |                                          |                       |                                    |
|                                       |                                          |                       |                                    |

- Cette étape est un récapitulatif de votre saisie précédente et vous permet de limiter l'affichage des salariés avec anomalie.
- Les numéros correspondent à la liste disponible dans le menu déroulant.

Si votre salarié est sans risque particulier, ne rien cocher.

Une fois cela réalisé, cliquez sur Suivant.

- L'étape suivante vous présente l'estimatif financier de votre déclaration des effectifs
- Choisir son mode de paiement : Prélèvement ou CARTE BANCAIRE

| 26388 - TEST PROSPECT                                                                                        | Liste des regroupées 🔒                     | Gestion mot de passe 😃 Déc |
|----------------------------------------------------------------------------------------------------|--------------------------------------------|----------------------------|
|                                                                                                    |                                            |                            |
| Déclaration : Estimatif de votre cotisation                                                                  |                                            | 🖌 Pricedant Survey 🗲       |
|                                                                                                    |                                            |                            |
|                                                                                                    |                                            |                            |
| Salariés correspondants au tarif Salariés standards non saisonnier (SUSM) présents dans votre entreprise     | 1]                                         | Total H.T : 94,00 €        |
| Salariés correspondants au tarif Salariés saloonniers (SUSM) présents dans votre entreprise                  | 1 👁 x 48,00 €                              | Total H.T : 48,00 €        |
| Salariés correspondants au tarif Salariés standards non saisonulers (SIR/SMR) présents dans votre entreprise | 0 𝔹 110,00 €                               | Total H.T : 0,00 €         |
| Salariés correspondants au tarif Salariés saisonniers (SIR / SMR) présents dans votre entreprise             | 0 <b>(2)</b> x 59,00 €                     | Total H.T : 0,00 €         |
|                                                                                                    |                                            |                            |
| $\downarrow$                                                                                                 | *                                          |                            |
| D Prelévement                                                                                                | Carte bancaire.                            |                            |
| D Philippenet                                                                                                | Carte bancaire.<br>Total H.T               | 342,00 €                   |
| Prelievement                                                                                                 | Carte bancaire<br>Total H.T<br>Total I.V.A | 142.00€<br>25.40€          |

• Si vous optez pour le PRELEVEMENT, une fenêtre s'ouvre pour saisir vos coordonnées bancaires :

|                            | Suivant Suivant                            |
|----------------------------|--------------------------------------------|
|                            |                                            |
|                            | Prélèvement SEPA                           |
| Case à cocher              |                                            |
|                            | Je sonhaite onter nour le prélévement SEPA |
| 🗹 Prélèvem                 | IBAN :                                     |
| Coordonnées<br>bancaires à | BIC :                                      |
| saisir                     | Annulez                                    |
|                            |                                            |

■ Cliquez sur **Suivant** pour valider.

La dernière étape consiste à vous présenter le **total** et à réaliser une **signature électronique** qui se présente comme telle à la dernière étape (plus facilement identifiable sur EDGE ou CHROME).

|                    | Déclaration : Confirmation de votre cotisation                                                                                                    |                     |
|--------------------|----------------------------------------------------------------------------------------------------|---------------------|
|                    | Récapitulatif de votre déclaration :                                                                                                    |                     |
|                    | Vous devez signer votre déclaration afin de la valider.                                                                                                    |                     |
|                    | Vous avez déclaré un total de 8 salariés dont :<br>Salariés SI : 5<br>Salariés SIA : 2<br>Salariés SIA : 1                                                                                                    |                     |
|                    | Sur la base des éléments que vous avez déclarés, l'estimation de votre cotisation est de :<br>Montant total H.T : <b>680,00 €</b><br>Montant total T.V.A : <b>136,00 €</b><br>Montant total T.T.C : <b>816,00 €</b> |                     |
|                    | Signature informatique :                                                                                                    |                     |
| 2 cases à cocher 🚄 | <ul> <li>Je certifie l'exactitude des données de ma déclaration</li> <li>J'ai pris connaissance des conditions générales d'utilisation ainsi que du règlement général sur la protection des données</li> </ul>      |                     |
|                    | Votre nom et prénom : Votre e-mail :                                                                                                    | Nom, prénom, e-mail |
|                    | Annuler                                                                                                    | 7alider             |
|                    |                                                                                                    | 1                   |
|                    |                                                                                                    |                     |
|                    |                                                                                                    | Valider             |

#### **RIEN A REGLER LORS DE VOTRE VALIDATION**

Votre facture vous sera envoyée ultérieurement et sera à régler en CARTE BANCAIRE dès réception, ou elle sera prélevée si vous avez choisi le mode de PRELEVEMENT AUTOMATIQUE.

Notre service Relations Adhérents reste à votre disposition si besoin à declarationtournon@apst2607.fr

Votre déclaration annuelle est à présent terminée. Vous recevez alors un mail de confirmation.

> Si vous revenez à présent sur la liste des déclarations 🕑 celle-ci sera passée en statut

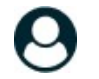

« confirmée ».